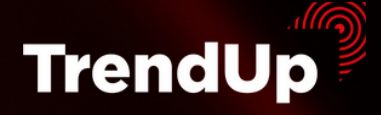

Автор: Михаил Юрин 2022 год

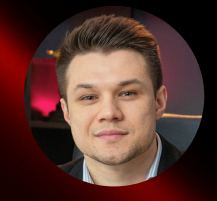

# ЧЕК-ЛИСТ ПО УСТАНОВКЕ ТЕРМИНАЛА QUIK + шаблоны TrendUp

| Description         Transaction         Transaction         Transaction         SL         Swap         Commissions         pios         Print           Commission         Commission         Commission         Commission         Commission         Commission         Commission         Commission         Print           Commission         Status         Commission         Commission <t< th=""><th></th><th></th><th></th><th></th><th></th><th></th><th></th><th></th><th>🔂 E</th><th>xport to Exc</th><th>el 🔄 recessi</th><th></th></t<>        |                                                                                                    |                                                                                                    |       |        |                             |        |    |     | 🔂 E     | xport to Exc | el 🔄 recessi |         |
|----------------------------------------------------------------------------------------------------|----------------------------------------------------------------------------------------------------|----------------------------------------------------------------------------------------------------|-------|--------|-----------------------------|--------|----|-----|---------|--------------|--------------|---------|
| Contract         Contract                                                                                                    |                                                                                                    |                                                                                                    |       |        |                             |        |    |     |         |              |              |         |
| Contract         Contract                                                                                                    |                                                                                                    |                                                                                                    |       |        | ary and transmission of the |        |    |     |         | -0.51        |              | -56.70  |
| Sec         Sec         Sec <td></td> <td></td> <td></td> <td></td> <td></td> <td></td> <td></td> <td></td> <td>0.00</td> <td>0.00</td> <td></td> <td>274.86</td>                                                                                                    |                                                                                                    |                                                                                                    |       |        |                             |        |    |     | 0.00    | 0.00         |              | 274.86  |
| 210       Sell       1007/2014 10:10:30       14179       0       30.11       0.00       -133.0       -116.3         210       Sell       1007/2014 10:10:30       14179       0       0       30.11       0.00       -133.0       -116.3         210       Sell       Sell       1007/2014 16:17/01       1       0       0       30.11       0.00       -133.0       -116.3         210       Sell       Sell       10/06/2014 16:17/01       1       0       0       30.11       0.00       -133.0       -116.3         210       Sell       Sell       10/06/2014 16:17/01       1       0       0       30.11       0.00       -133.0       -116.3         210       Buty       01/06/2014 16:17/01       1       0       0       30.11       0.00       -133.0       -116.3         210       Buty       01/06/2014 16:17/01       1       0       0       30.11       0.00       -133.0       -116.3                                                                                                    | SAME TO T                                                                                                    |                                                                                                    |       | Bay    | 23/07/2038 35:02:80         | 50.03  | 10 |     | -45.74  | 0.00         |              | -118.33 |
|                                                                                                    | (and a second second se | (100)                                                                                                    | 10-39 | Sel    | 30/07/2014 10:10:30         | 170140 |    |     | 30.11   | 0.00         |              | -118.33 |
| Image: Section 1         Image: Section 1         Image: Section 1< |                                                                                                    |                                                                                                    | 6.30  | -980   | D1/08/2014 10:17:01         | 3      |    |     | 30.11   | 0.00         |              | -118.3  |
| No.         No.         No. <td></td> <td>-</td> <td>(B.B)</td> <td>(\$59Y</td> <td>23/08/2014 16:17:01</td> <td></td> <td></td> <td></td> <td>30.11</td> <td>0.00</td> <td></td> <td>-118.3</td>                                                                                                    |                                                                                                    | -                                                                                                    | (B.B) | (\$59Y | 23/08/2014 16:17:01         |        |    |     | 30.11   | 0.00         |              | -118.3  |
| 2 2 2 2 2 2 2 2 2 2 2 2 2 2 2 2 2 2 2                                                                                                    |                                                                                                    | (Magaza                                                                                                    |       |        | 20 ma (2014 10:17:01        |        |    |     | 30.11   | 0.00         |              | -118.3  |
| 0.10 Ben 01/07/201 1 0 (20 D C C C C C C C C C C C C C C C C C C                                                                                                    |                                                                                                    |                                                                                                    |       | (BSB)  | 01/08/0014 16:17:01         |        | 0  | 0   | 30.11   | 0.00         |              |         |
|                                                                                                    | ( and a second second                                                                                                    | - AND - AND |       | (BSSY  | 04/00/2010 20117(01         | 3      | 0  | (1) | n n = ( | D 🚺 🔍        |              |         |

### Установка терминала QUIK

- 1. Переходим на сайт www.broker.ru
- 2. Переходим в раздел "Профессионала" "Торговые платформы"

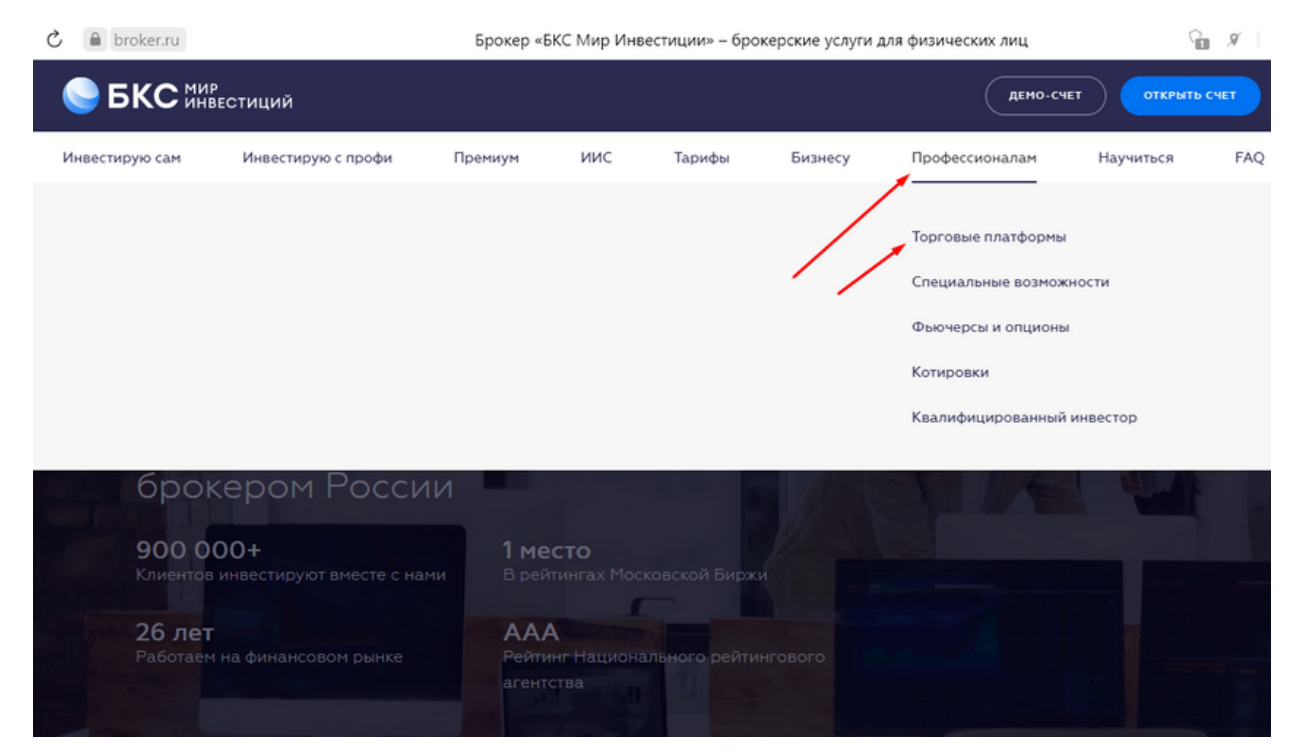

# 3. В разделе "Загрузка ПО" скачиваем QUIK (по логину и паролю)

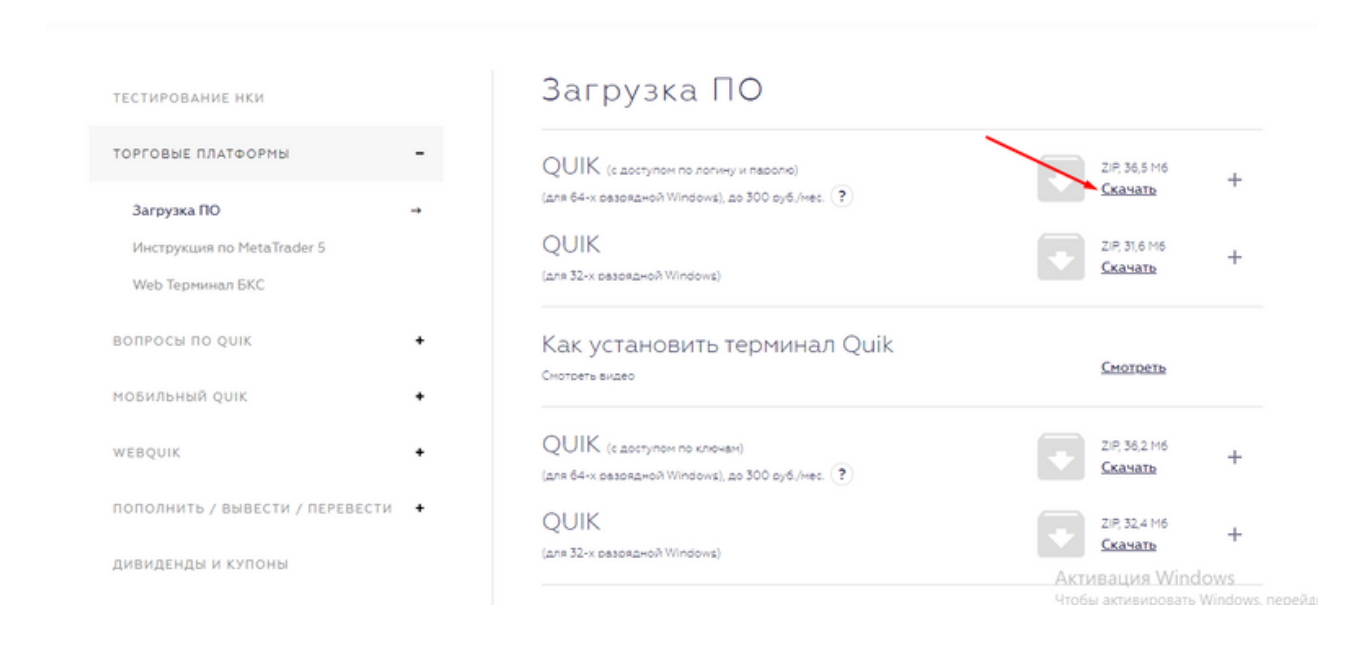

## 4. Открываем скачанный файл

| C 🗎 broker.ru        | Программ                                | ы для торговли на бир          | же: скачать О      | uik (Квик), Meta        | trader 5 и др. торг   | говые платформы | 0 # <b>G</b> | gr   <u>* 189 ots</u>   |                | TB 🍣 |
|----------------------|-----------------------------------------|--------------------------------|--------------------|-------------------------|-----------------------|-----------------|--------------|-------------------------|----------------|------|
| SKC 🕅                | р<br>ВЕСТИЦИЙ                           |                                |                    |                         |                       | ДЕНО-С          |              | пь счет                 | ЛИЧНЫЙ КАБИНЕТ |      |
| Инвестирую сам       | Инвестирую с проф                       | и Премиум                      | иис                | Тарифы                  | Бизнесу               | Профессионалам  | Научиться    | FAQ                     |                | /    |
| ТЕСТИ                | РОВАНИЕ НКИ                             |                                | 3a                 | грузка                  | ПО                    |                 |              |                         |                |      |
| ТОРГО                | ВЫЕ ПЛАТФОРМЫ                           | -                              | QUI                | К (с доступом по )      | тогину и паролю)      |                 |              | ZIP, 36,5 M6            | +              |      |
| 3arı                 | уузка ПО                                | <b>→</b>                       | (для 64            | -х разрядной Windo      | ows), до 300 руб./мес | . (?)           |              | CRANATO                 |                |      |
| Инс<br>Web           | грукция по MetaTrader 5<br>Терминал БКС |                                | (для 32            | ►<br>•× разрядной Windo | (ave                  |                 |              | ZIP, 31,6 М6<br>Скачать | +              |      |
| equik_bcs_file Comma | 9_1_ssl.zip - Win<br>nds Tools F        | nRAR (evaluati<br>avorites Opt | on copy)<br>ions H | elp                     |                       |                 |              |                         |                |      |
| Add Ex               | tract To Tes                            | t View                         | Delete             | Find                    | Wizard                | Info            | VirusScan    | Comm                    | ent SFX        |      |
| 1                    | quik_bcs_9_1_ss                         | I.zip - ZIP arch               | ive, unpa          | cked size               | 39 127 350 b          | oytes           |              |                         |                |      |
| Name                 |                                         | Size                           | Packed             | Туре                    |                       | Modified        | CR           | C32                     |                |      |
| <b>.</b>             |                                         |                                |                    | Папка с (               | файлами               |                 |              |                         |                |      |
| ■ Quik_bcs_9         | 0_1_SS 39 1                             | 127 350 38                     | 577 843            | Приложе                 | ение                  | 28.09.2021      | 13:10 88     | 043672                  |                |      |

5. Проходим этап установки и запускаем QUIK

6. Вводим логин и пароль от торгового терминала, который вы получаете от брокера

|                                                                                                    | іствия Брокер Расширени                                                                                                    | а Сервисы Окна        | 6          | 7 | <b>-</b>                                                                                                    | L M10 ∨ + • €                                                                                                    | • -    |
|----------------------------------------------------------------------------------------------------|----------------------------------------------------------------------------------------------------|-----------------------|------------|---|----------------------------------------------------------------------------------------------------|----------------------------------------------------------------------------------------------------|--------|
| ■ Текуцие торти<br>Класс ▲<br>МБ ФР: Т-: Акции<br>МБ ФР: Т-: Акции | Инструмент сокр.<br>РусГидро<br>Ростел - ап<br>Ростел - ап<br>Росбанк во<br>Полюс<br>Мосбирха<br>Мегейон ао<br>Мечел ап<br>Мечел ап<br>Мечел ао<br>Мечион-ап<br>Мечион-ао<br>Мегион-ао<br>Мегион-ао<br>Смербанк-п<br>Сбербанк-п<br>Сбербанк-п<br>Сбербанк-п<br>Сбербанк-п<br>Сбербанк-п<br>Сбербанк-п | Цена послед. % измен. | Макс. цена | В | Оборот<br>код в систему<br>Соединение<br>Основное 3<br>Имя пользов<br> имя пользов<br> имя пользов<br> имя пользов<br> имя пользов<br>Пароль<br>пароль<br>Получить па | SIN     SIN     SIN     RU0000A0/PKH7     RU0000A0/PKH7     RU0000A0/PKH7     RU000A0/PKH7     RU000A0/PKH7     RU000A0/PKH7     RU000A0/PK42     RU000A0/PK42     RU00A0/PK42     RU00A0/PK42     RU00A0/PK42     RU00A0/PK42     RU00A0/PK42     RU00A0/PK42     RU00A0/PK42     RU00A0/PK42     RU00A0/PK42     RU00A0/PK42     RU00A0/PK42     RU00A0/PK42     RU00A0/PK42     RU00A0/PK42     RU00A0/PK42     RU00A0/PK4      RU00A0/PK4     RU00A0/PK4      RU00A0/PK4     RU00A0/PK4     RU00A0/PK4      RU00A0/PK4      RU00A0/PK4      RU00A0/PK4      R |        |
| Г МосБиржа График цены и<br>184,6<br>184,5                                                                                                    | і объёма - [10 минут]                                                                                                    |                       |            |   | C                                                                                                    | Войти в систему                                                                                                    | Отмена |

\*если вы открыли счет в БКС, то в личном кабинете получить пароль от торгового терминала вы можете следующим образом

Переходим на сайт www.bsc.ru и нажимаем "Войти"

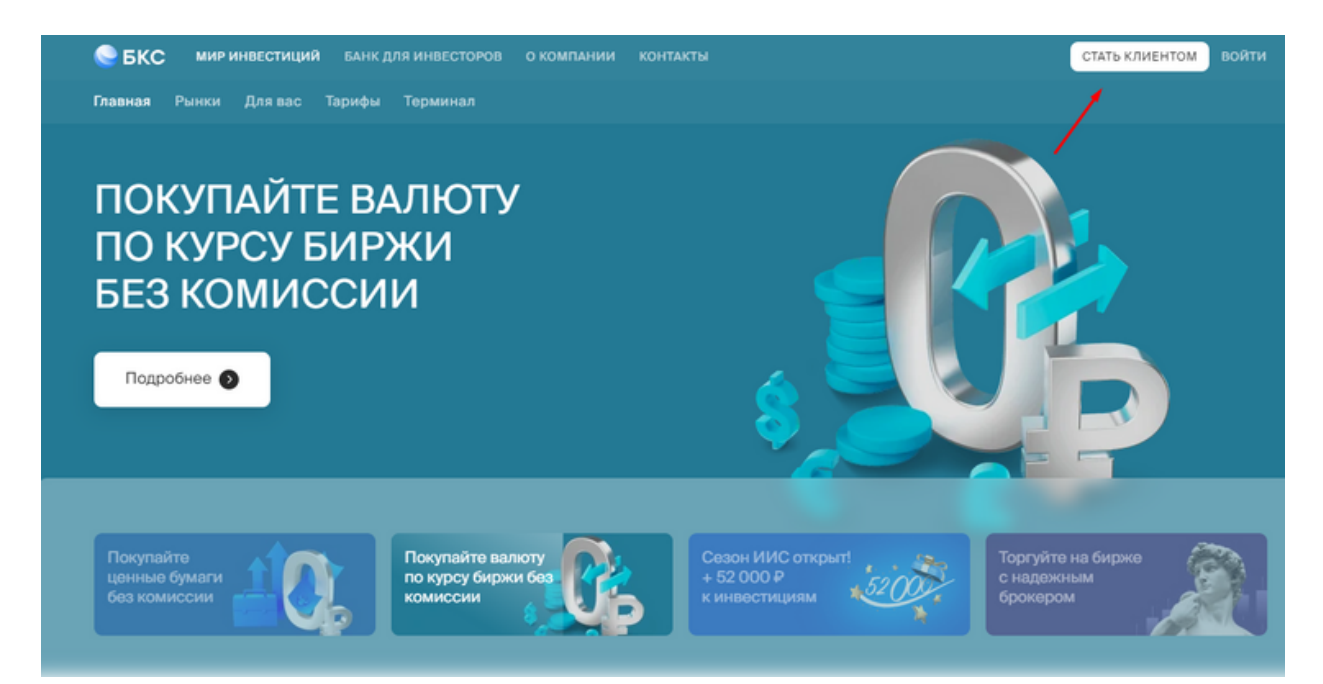

• Вводим номер телефона и пароль от личного кабине (пароль вам должен прийти смс сообщением)

 После входа в личный кабинет нажимаете на ваш профиль в правом верхнем углу и переходите в раздел "Торговые платформы"

• Нажимаете "Подключить новый терминал Quik"

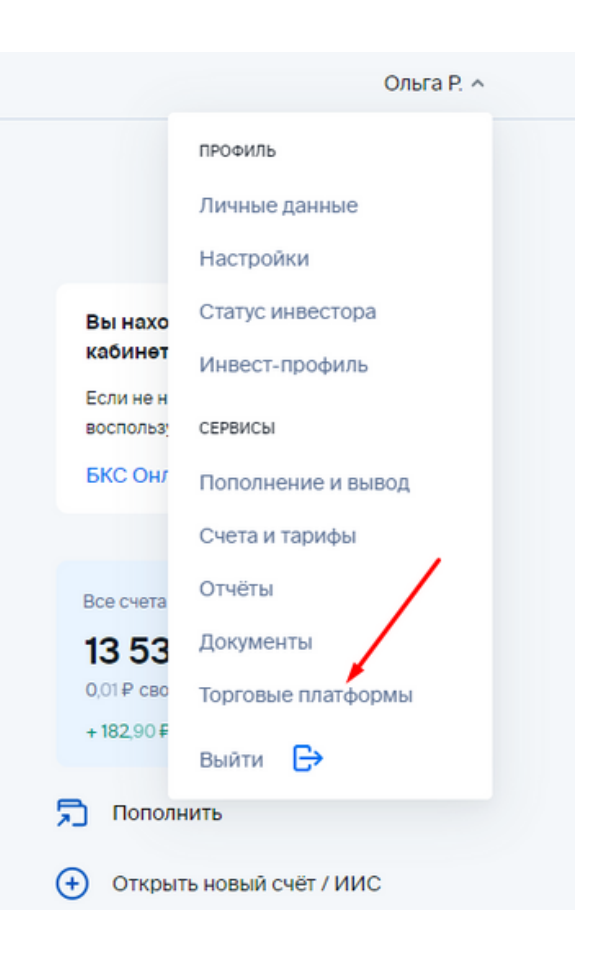

### Сервисы

| Пополнение и вывод Счета и тарифы Отчеты Документы Торговые | платформы                 |
|-------------------------------------------------------------|---------------------------|
| (  e )                                                      | Открыть новый счёт / ИИС  |
| Счёт 1152059/21-м                                           | ø v                       |
| lоступно 0,01₽ 0,47\$ 0,00€                                 |                           |
|                                                             |                           |
| юмер брок. счета                                            |                           |
| Іомер брок. счета                                           |                           |
| • Подкл                                                     | ючить новый терминал Quik |
| омер брок. счета ••••••••••••••••••••••••••••••••••••       | ючить новый терминал Quik |
| омер брок. счета ••••••••••••••••••••••••••••••••••••       | ючить новый терминал Quik |
| омер брок. счета ••••••••••••••••••••••••••••••••••••       | ючить новый терминал Quik |

- Вам придет смс код подтверждения, который нужно будет ввести для получения логина и пароля от терминала. В течеиние часа вам придет сообщение с временным паролем, а логин вы можете узнать в разделе "Торговые платформы", логин начинается на Q - \*\*\*\*\*\*

7. После входа в терминал QUIK вам нужно закрыть все окна, которые у вас открыты в терминале. Нажимаем значок крестика на всех окнах.

| В Налоги 2021        |             | → <u>₹</u> 0   .4 |              | 29.90.0         | <b>T</b> ∂ ∧∂ ≪8 ( | la 👷 21487 | 8          | ~ 2            | ۹ 🖂        | bb              | M5 ~ + •  | $\Phi \odot \odot O \overset{\circ}{=}$ | 👌 / • h  | • b • % \$   N |
|----------------------|-------------|-------------------|--------------|-----------------|--------------------|------------|------------|----------------|------------|-----------------|-----------|-----------------------------------------|----------|----------------|
| 214878 GLSPOTBDO (C  | остояние сч | ета)              |              |                 |                    |            |            |                |            |                 |           |                                         | 4        |                |
| ознані обеспечение   |             |                   |              |                 |                    |            |            |                |            |                 |           |                                         |          |                |
| 🙆 🛛 🖲 Boe notangen ( | Открытые    | На дату Т2        |              | 🖉 Закрыты 📗 Пер | ненрнуть Закр      | вль воё    |            |                |            |                 |           |                                         |          |                |
| Инструнент           | Bing        | Позиция           | Баланс, цена | Цена            | Ликв.цена          | Стояность  | % активов  | Ликв.стонность | Hepean, PL | В покупке       | В продаже | Стоп-заявки                             | Купить   | Продать        |
| 1 Euro               |             | 0,00              |              | 1,126973        |                    | 0,00       |            | 0,00           |            | 0,00            |           |                                         |          |                |
| 2 British pound      |             | 0,00              |              | 1,349543        |                    | 0,00       |            | 0,00           |            | 0,00            |           |                                         |          |                |
| A Runsian orbite     |             | 79 500 00         |              | 0,127881        |                    | 1077.18    |            | 1,077,18       |            | 0,00            |           |                                         |          |                |
| S USA Dolar          |             | 0.00              |              | 1               |                    | 0.00       |            | 0.00           |            | 0.00            |           |                                         |          |                |
|                      |             |                   |              |                 |                    |            |            |                |            |                 |           |                                         |          |                |
| ABINC. CT-Th: 0.00   | Лика        | ст-ть 1037,18     | Прибы        | лаь дия 0,00    | Пребыль %          | 0,00       | Дост. лонг | Дост. шорт     | 0          | вободно 1037,18 | Стату     | с Норнальный                            | Требован | we 0,00        |

8. В нижней либо в верхней части вашего терминала будут открыты различные вкладки. Вам нужно нажать ПКМ (правой кнопкой мыши) на любой вкладке и выбрать "Добавить". Таким образом вы добавите новую вкладку в которой можете работать.

Оставшиеся вкладки мы можете удалить, нажав ПКМ на нужной вкладке и выбрать "Удалить"

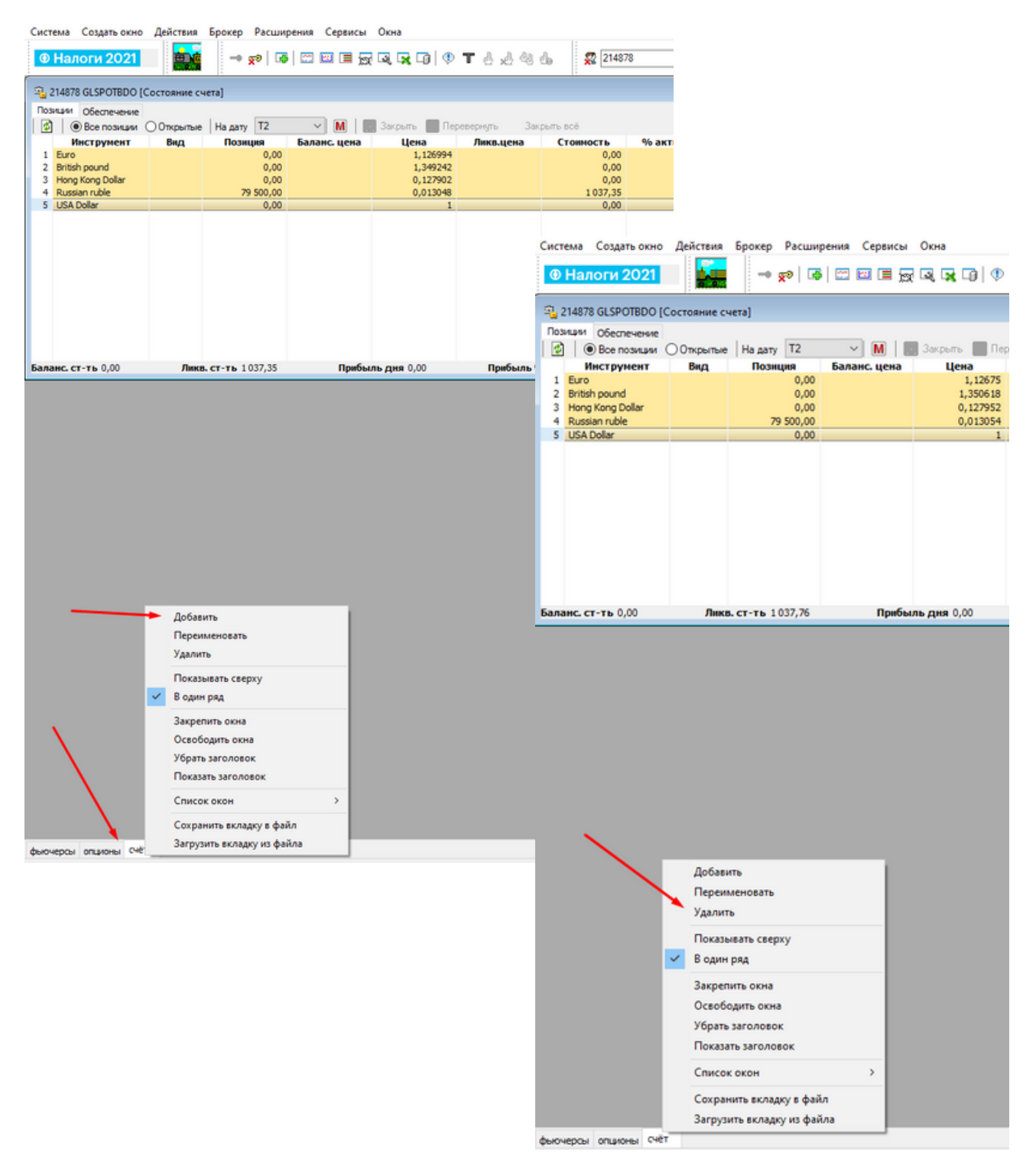

9. После добавления новой вкладки, в верхнем меню терминала выбираем "Создать окно" - "Текущие торги"

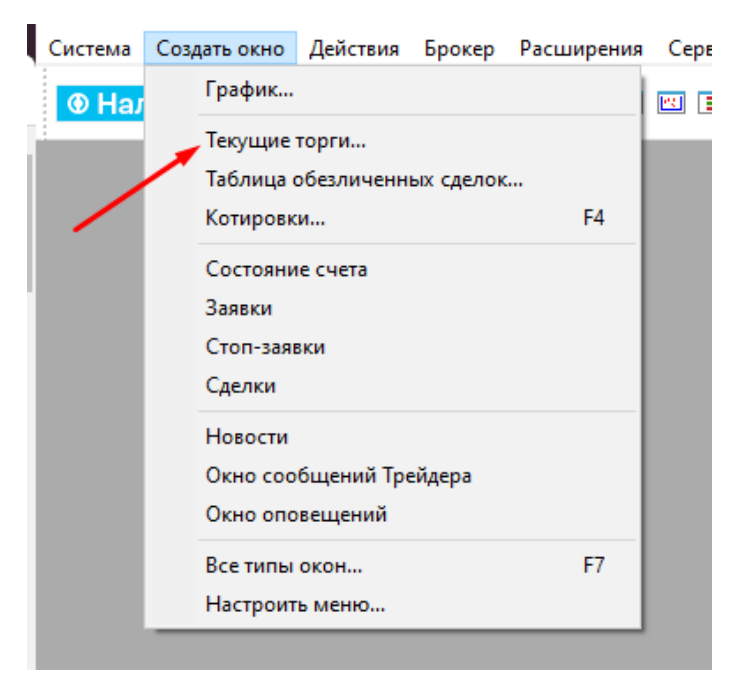

10. В разделе "Доступные инструменты" ищем вкладку FORTS (срочный рынок) и кликаем 2 раза ЛКМ (левой кнопкой мыши). У вас должен появиться список инструментов в правой верхней колонке.

В разделе доступные параметры в поиске пишем и кликаем ЛКМ по следующим параметрам:

- Краткое название инструмента
- Оборот в деньгах
- Минимальный шаг цены
- Стоимость шага цены
- Цена последней сделки

После чего они должны добавиться в правую нижнюю колонку как указано на скрине

Нажимаем "ДА"

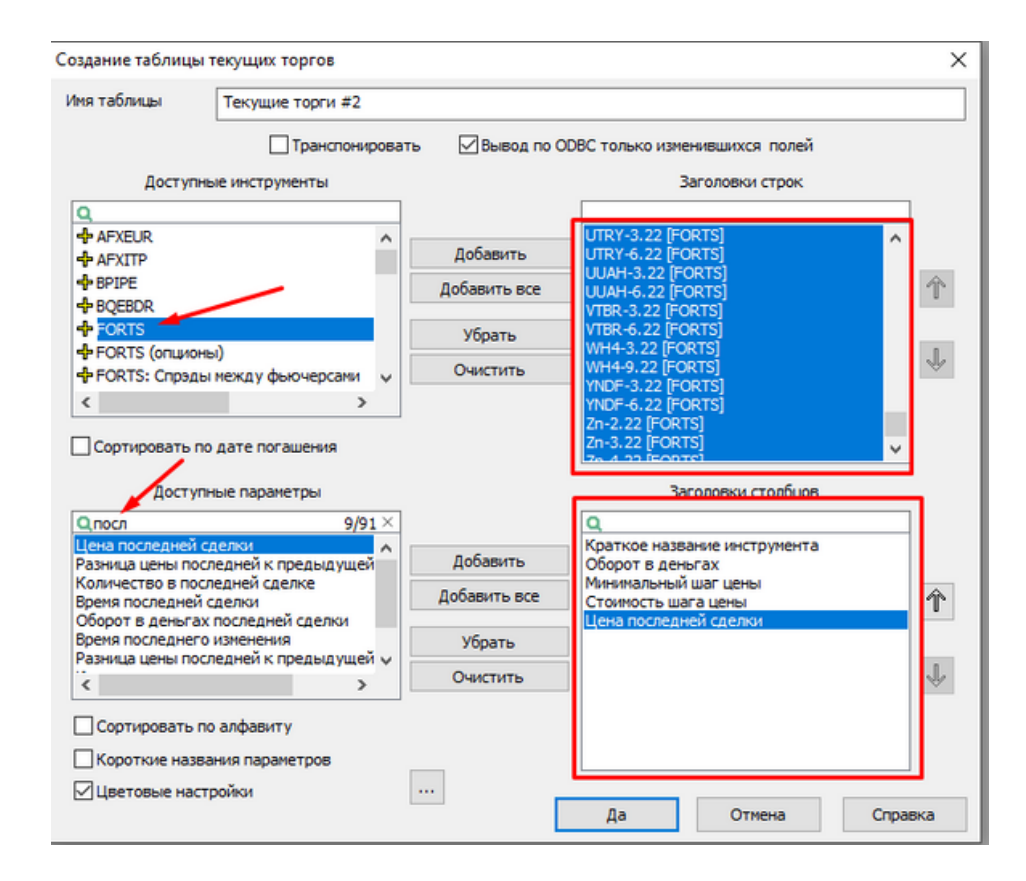

11. У вас появится таблица инструментов в которой нужно нажать на вкладку "Оборот",чтобы таблица отсортировала вам самые популярные инструменты. Они будут отсортированы в верхнюю часть таблицы

| 🧮 Текущие торги #2        |                |          | Ĵ 🗘 🗖         |              |
|---------------------------|----------------|----------|---------------|--------------|
| Инструмент с              | Оборот         | Шаг цены | Ст. шага цень | Цена после 🔺 |
| 1MDR-1.23 [FOR 1MDR-1.23  | 🧹 0,00         | 0,01     | 13,475480     | 0,(          |
| 1MDR-10.22 [FO 1MDR-10.22 | 0,00           | 0,01     | 13,054320     | 0,(          |
| 1MDR-11.22 [FO 1MDR-11.22 | 0,00           | 0,01     | 12,633160     | 0,(          |
| 1MDR-12.22 [FO 1MDR-12.22 | 0,00           | 0,01     | 12,633160     | 0,(          |
| 1MDR-2.22 [FOR 1MDR-2.22  | 0,00           | 0,01     | 11,790850     | 0,(          |
| 1MDR-3.22 [FOR 1MDR-3.22  | 0,00           | 0,01     | 13,054320     | 0,(          |
| 1MDR-4.22 [FOR 1MDR-4.22  | 0,00           | 0,01     | 12,212010     | 0,(          |
| 1MDR-5.22 [FOR 1MDR-5.22  | 0,00           | 0,01     | 13,475480     | 0,(          |
| 1MDR-6.22 [FOR 1MDR-6.22  | 0,00           | 0,01     | 12,633160     | 0,(          |
| 1MDR-7.22 [FOR 1MDR-7.22  | 0,00           | 0,01     | 12,212010     | 0,(          |
| 1MDR-8.22 [FOR 1MDR-8.22  | 0,00           | 0,01     | 13,896630     | 0,(          |
| 1MDR-9.22 [FOR 1MDR-9.22  | 0,00           | 0,01     | 12,633160     | 0,(          |
| 1MFR-1.23 [FOR 1MFR-1.23  | 0,00           | 0,01     | 8,767120      | 0,(          |
| 1MFR-10.22 [FO 1MFR-10.22 | 0,00           | 0,01     | 8,493150      | 0,(          |
| 1MFR-11.22 [FO 1MFR-11.22 | 0,00           | 0,01     | 8,219180      | 0,(          |
| 1MFR-12.22 [FO 1MFR-12.22 | 0,00           | 0,01     | 8,219180      | 0,(          |
| 1MFR-2.22 [FOR 1MFR-2.22  | 0,00           | 0,01     | 7,671230      | 0,(          |
| 1MFR-3.22 [FOR 1MFR-3.22  | 0,00           | 0,01     | 8,493150      | 0,(          |
| 1MFR-4.22 [FOR 1MFR-4.22  | 0,00           | 0,01     | 7,945210      | 0,(          |
| 1MFR-5.22 [FOR 1MFR-5.22  | 0,00           | 0,01     | 8,767120      | 0,(          |
| 1MFR-6.22 [FOR 1MFR-6.22  | 0,00           | 0,01     | 8,219180      | 0,(          |
| 1MFR-7.22 [FOR 1MFR-7.22  | 0,00           | 0,01     | 7,945210      | 0,(          |
| 1MFR-8.22 [FOR 1MFR-8.22  | 0,00           | 0,01     | 9,041100      | 0,(          |
| 1MFR-9.22 [FOR 1MFR-9.22  | 0,00           | 0,01     | 8,219180      | 0,(          |
| AFKS-3.22 [FOR' AFKS-3.22 | 34 223 729,00  | 1        | 1,000000      | 20.84        |
| AFKS-6.22 [FOR AFKS-6.22  | 1 753 429,00   | 1        | 1,000000      | 21 59        |
| AFLT-3.22 [FOR1 AFLT-3.22 | 88 496 383,00  | 1        | 1,000000      | 5 7          |
| AFLT-6.22 [FOR1 AFLT-6.22 | 1 896 302,00   | 1        | 1,000000      | 5 9;         |
| ALMN-2.22 [FOR ALMN-2.22  | 0,00           | 0,5      | 38,426700     | 0            |
| ALMN-3.22 [FOR ALMN-3.22  | 0,00           | 0,5      | 38,426700     | 0            |
| ALMN-4.22 [FOR ALMN-4.22  | 0,00           | 0,5      | 38,426700     | 0            |
| ALRS-3.22 [FOR' ALRS-3.22 | 141 555 405,00 | 1        | 1,000000      | 116          |
| ALRS-6.22 [FOR' ALRS-6.22 | 1 628 065,00   | 1        | 1,000000      | 11 9(        |
| AUDU-3.22 [FOR AUDU-3.22  | 73 711 633,01  | 0,0001   | 7,685340      | 0,71(        |
| AUDU-6.22 [FOR AUDU-6.22  | 0,00           | 0,0001   | 7,685340      | 0,000        |
| BABA-3.22 [FOR BABA-3.22  | 16 687 998,00  | 1        | 1,000000      | 9.56         |
| BABA-6.22 [FOR: BABA-6.22 | 90 080,00      | 1        | 1,000000      | 9 98 🗡       |
| <                         |                |          |               | >            |

| 🔳 Текущие то    | орги #2          |                    |          |               | ¢            |   |
|-----------------|------------------|--------------------|----------|---------------|--------------|---|
|                 | Инструмент сокр. | Оборот 🔺           | Шаг цены | Ст. шага цень | Цена послед. | ^ |
| Si-3.22 [FORTS] | Si-3.22          | 176 498 429 292,00 | 1        | 1,000000      | 77 447       |   |
| RTS-3.22 [FORT: | RTS-3.22         | 139 575 769 384,49 | 10       | 15,370680     | 146 220      |   |
| BR-3.22 [FORTS] | BR-3.22          | 91 948 643 139,98  | 0,01     | 7,685340      | 88,35        |   |
| ED-3.22 [FORTS] | ED-3.22          | 17 870 960 116,07  | 0,0001   | 7,685340      | 1,1278       |   |
| SBRF-3.22 [FOR  | SBRF-3.22        | 17 509 592 435,00  | 1        | 1,000000      | 26 628       |   |
| GOLD-3.22 [FOR  | GOLD-3.22        | 12 622 208 407,28  | 0,1      | 7,685340      | 1 806,1      |   |
| Eu-3.22 [FORTS] | Eu-3.22          | 11 025 803 247,00  | 1        | 1,000000      | 87 363       |   |
| Si-6.22 [FORTS] | Si-6.22          | 10 136 056 847,00  | 1        | 1,000000      | 79 339       |   |
| NG-2.22 [FORTS  | NG-2.22          | 9 444 958 615,51   | 0,001    | 7,685340      | 4,708        |   |
| GAZR-3.22 [FOR  | GAZR-3.22        | 7 684 670 651,00   | 1        | 1,000000      | 33 274       |   |
| SPYF-3.22 [FOR1 | SPYF-3.22        | 7 539 356 949,97   | 0,01     | 0,768530      | 449,13       |   |
| MIX-3.22 [FORTS | MIX-3.22         | 6 765 766 075,00   | 25       | 25,000000     | 359 550      |   |
| BR-2.22 [FORTS] | BR-2.22          | 5 785 098 422,41   | 0,01     | 7,685340      | 91,29        |   |
| SILV-3.22 [FORT | SILV-3.22        | 2 771 015 607,69   | 0,01     | 7,685340      | 23,00        |   |
| BR-4.22 [FORTS] | BR-4.22          | 1 711 349 830,86   | 0,01     | 7,685340      | 86,90        |   |
| YNDF-3.22 [FOR  | YNDF-3.22        | 1 621 384 237,00   | 1        | 1,000000      | 37 584       |   |
| LKOH-3.22 [FOR  | LKOH-3.22        | 1 620 350 121,00   | 1        | 1,000000      | 70 522       |   |
| MXI-3.22 [FORTS | MXI-3.22         | 1 295 852 714,00   | 0,05     | 0,500000      | 3 595,75     |   |
| VTBR-3.22 [FOR' | VTBR-3.22        | 1 250 221 945,00   | 1        | 1,000000      | 4 324        |   |
| RTSM-3.22 [FOR  | RTSM-3.22        | 782 971 795,00     | 0,5      | 7,685340      | 1 463,0      |   |
| SBPR-3.22 [FOR' | SBPR-3.22        | 706 120 189,00     | 1        | 1,000000      | 25 410       |   |
| GMKN-3.22 [FOR  | GMKN-3.22        | 683 597 153,00     | 1        | 1,000000      | 22 177       |   |
| NG-3.22 [FORTS  | NG-3.22          | 650 266 454,64     | 0,001    | 7,685340      | 4,543        |   |
| GBPU-3.22 [FOR  | GBPU-3.22        | 503 584 977,64     | 0,0001   | 7,685340      | 1,3505       |   |
| ROSN-3.22 [FOR  | ROSN-3.22        | 484 251 289,00     | 1        | 1,000000      | 58 170       |   |
| RTS-6.22 [FORT: | RTS-6.22         | 426 840 817,06     | 10       | 15,370680     | 143 210      |   |
| UCHF-3.22 [FOR  | UCHF-3.22        | 304 510 393,89     | 0,0001   | 8,330540      | 0,9202       |   |
| SPYF-6.22 [FOR] | SPYF-6.22        | 252 261 640,10     | 0,01     | 0,768530      | 448,14       |   |
| MAIL-3.22 [FOR1 | MAIL-3.22        | 236 614 293,00     | 1        | 1,000000      | 6 545        |   |
| PLD-3.22 [FORTS | PLD-3.22         | 221 789 121,26     | 0,01     | 0,768530      | 2 374,01     |   |
| PLT-3.22 [FORTS | PLT-3.22         | 180 825 982,40     | 0,1      | 7,685340      | 1 050,6      |   |
| TCSI-3.22 [FOR1 | TCSI-3.22        | 148 686 082,00     | 1        | 1,000000      | 57 069       |   |
| SNGR-3.22 [FOR  | SNGR-3.22        | 147 485 264,00     | 1        | 1,000000      | 36 657       |   |
| ALRS-3.22 [FOR  | ALRS-3.22        | 141 555 405,00     | 1        | 1,000000      | 11 630       |   |
| SBRF-6.22 [FOR  | SBRF-6.22        | 141 107 564,00     | 1        | 1,000000      | 25 323       |   |
| SI-12.22 [FORTS | Si-12.22         | 128 081 242,00     | 1        | 1,000000      | 82 861       |   |
| UJPY-3.22 [FOR] | UJPY-3.22        | 123 160 192,47     | 0,01     | 6,699300      | 114,64       |   |
| GOLD-6.22 [FOR  | GOLD-6.22        | 106 307 265,73     | 0,1      | 7,685340      | 1810,3       | Y |

# 12. Нажимаем на название нужного нам инструмента правой кнопкой мыши и выбираем "График цены и объема"

| 🔳 Текущие торги #2 | 2                                |                              |          | ¢              |              | × |
|--------------------|----------------------------------|------------------------------|----------|----------------|--------------|---|
|                    | Инструмент сокр.                 | Оборот 🔺                     | Шаг цены | Ст. шага цень! | цена послед. | ^ |
| Si-3.22 [FORTS]    | Si-3.22                          | 183 553 892 849,00           | 1        | 1,000000       | 77 501       |   |
| RTS-3.22 [FORTS]   | RTS-3.22                         | 148 037 672 566,60           | 10       | 15,370680      | 145 800      |   |
| BR-3.22 [FORTS]    | 00.0.00                          | 00 554 500 000               | 0,01     | 7,685340       | 88,75        |   |
| SBRF-3.22 FORTS    | <u>Н</u> овая заявка             | F2                           | 1        | 1,000000       | 26 573       |   |
| ED-3.22 [FORTS]    | Новая айсберг-заявка             |                              | 0,0001   | 7,685340       | 1,1265       |   |
| GOLD-3.22 [FORTS   | Horas cron-samera                | 56                           | 0,1      | 7,685340       | 1 799,8      |   |
| Eu-3.22 [FORTS]    | Tiobax Cron-Saxoka               |                              | 1        | 1,000000       | 87 304       |   |
| Si-6.22 [FORTS]    | Новая <u>б</u> езадресная заявка | I                            | 1        | 1,000000       | 79 373       |   |
| NG-2.22 [FORTS]    |                                  | 01.7                         | 0,001    | 7,685340       | 4,714        | _ |
| SPYF-3.22 [FORTS]  | выполнить транзакцию             | Ctri+1                       | 0,01     | 0,768530       | 448,35       |   |
| GAZR-3.22 [FORTS   | IEOPTS1 PP-2 22                  |                              | 1        | 1,000000       | 33 228       |   |
| MIX-3.22 [FORTS]   | [FORIS] BR-SIZZ                  |                              | 25       | 25,000000      | 358 725      |   |
| BR-2.22 [FORTS]    | Графики цены и объема            |                              | 0,01     | 7,685340       | 91,31        | _ |
| SILV-3.22 [FORTS]  |                                  |                              | 0,01     | 7,685340       | 22,74        |   |
| BR-4.22 [FORTS]    | диаграмма доходности об          | олигации                     | 0,01     | 7,685340       | 87,31        | _ |
| YNDF-3.22 [FORTS _ | Информация об инструме           | нте Alt+I                    | 1        | 1,000000       | 37 343       |   |
| LKOH-3.22 [FORTS   |                                  |                              | 1        | 1,000000       | 70 560       |   |
| MXI-3.22 [FORTS]   | Оповещение по параметр           | У                            | 0,05     | 0,500000       | 3 587,40     |   |
| VTBR-3.22 [FORTS   | SMS-оповещение по пара           | метру                        | 1        | 1,000000       | 4 325        |   |
| RTSM-3.22 [FORTS   |                                  |                              | 0,5      | 7,685340       | 1 458,5      |   |
| SBPR-3.22 [FORTS   | Информация по кодам ра           | счетов                       | 1        | 1,000000       | 25 373       |   |
| GMKN-3.22 [FORTS   | -                                |                              | 1        | 1,000000       | 22 129       |   |
| NG-3.22 [FORTS]    | Открыть канал                    |                              | 0,001    | 7,685340       | 4,543        | _ |
| GBPU-3.22 [FORTS   |                                  |                              | 0,0001   | 7,685340       | 1,3490       |   |
| ROSN-3.22 FORTS    | <u> Редактировать таблицу</u>    | Ctrl+E                       | 1        | 1,000000       | 58 282       |   |
| RTS-6.22 [FORTS]   | <u>С</u> оздать копию            | Ctrl+N                       | 10       | 15,370680      | 142 980      |   |
| UCHE-3.22 [FORTS   | Копировать внейку                | Ctrl+C Ctrl+Insert           | 0,0001   | 8,330540       | 0,9202       |   |
| SPYF-6.22 [FORTS]  | <u>Kennpetere Artenny</u>        |                              | 0,01     | 0,768530       | 447,61       | _ |
| MAIL-3.22 [FORTS]  | <u>к</u> опировать все Ctr       | I+Shift+C, Ctrl+Shift+Insert | 1        | 1,000000       | 6 537        |   |
| PLD-3.22 [FORTS]   | Purses wantes DDE conners        | CHUL                         | 0,01     | 0,768530       | 2 360,92     |   |
| PLT-3.22 [FORTS]   | вывод через оре сервер           | Ctri+L                       | 0,1      | 7,685340       | 1040,7       | _ |
| SNGR-3.22 FORTS    | Вывод по <u>O</u> DBC            | Ctrl+O                       | 1        | 1,000000       | 36 500       |   |
| TCSI-3.22 [FORTS]  |                                  |                              | 1        | 1,000000       | 56 800       | _ |
| ALRS-3.22 [FORTS   | Сохранить в файл                 |                              | 1        | 1,000000       | 11 608       | - |
| SBRF-6.22 [FORTS   | Commence                         |                              | 1        | 1,000000       | 25 320       |   |
| Si-12.22 [FORTS]   | сортировать по умолчани          | 110                          | 1        | 1,000000       | 82 930       |   |
| UJPY-3.22 [FORTS]  | UJPY-3.22                        | 123 160 192,47               | 0,01     | 6,699300       | 114,64       |   |
| POLY-3.22 [FORTS]  | POLY-3.22                        | 112 215 983,00               | 1        | 1,000000       | 11 346       | ~ |

13. У вас появится график цены выбранного инструмента. В верхнем меню терминала нажимаем на кнопку выбора таймфрейма и выбираем М5 (как указано на скрине)

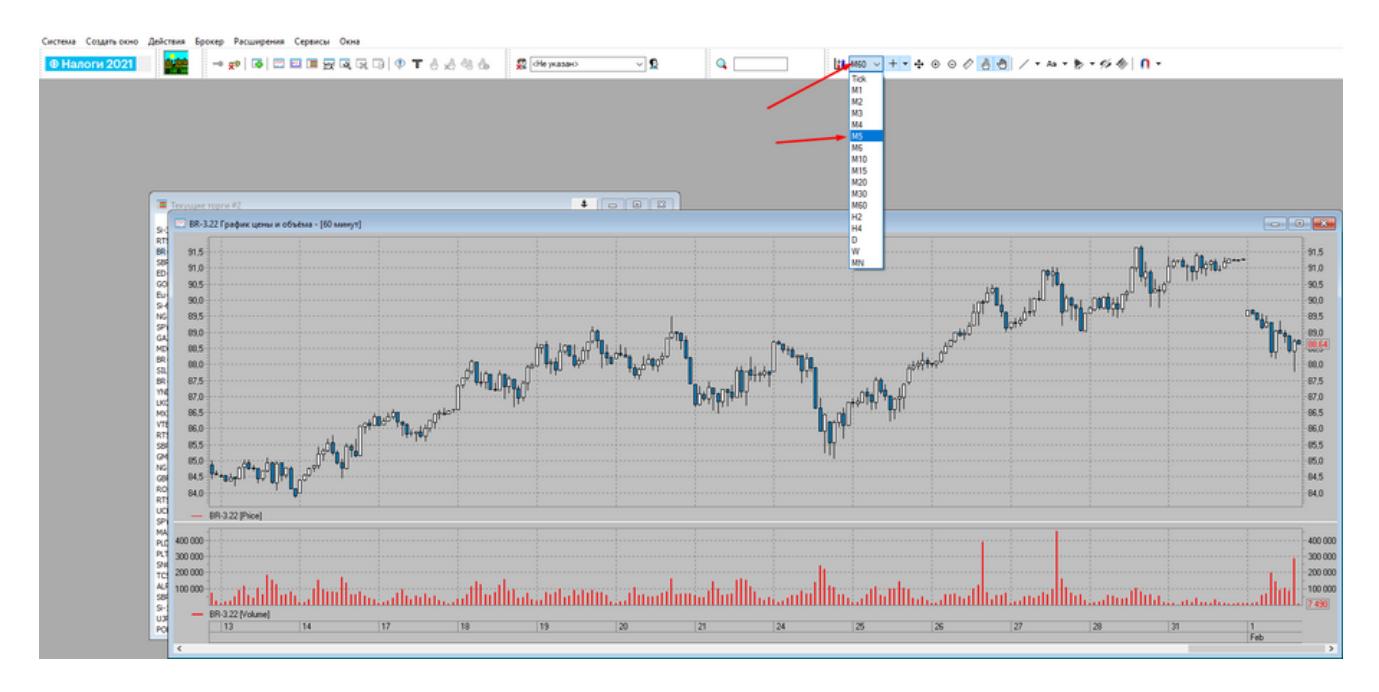

14. Нажимаем правой кнопкой мыши на любом месте графика. Выбираем "Шаблон" и ставим любой удобный для вас

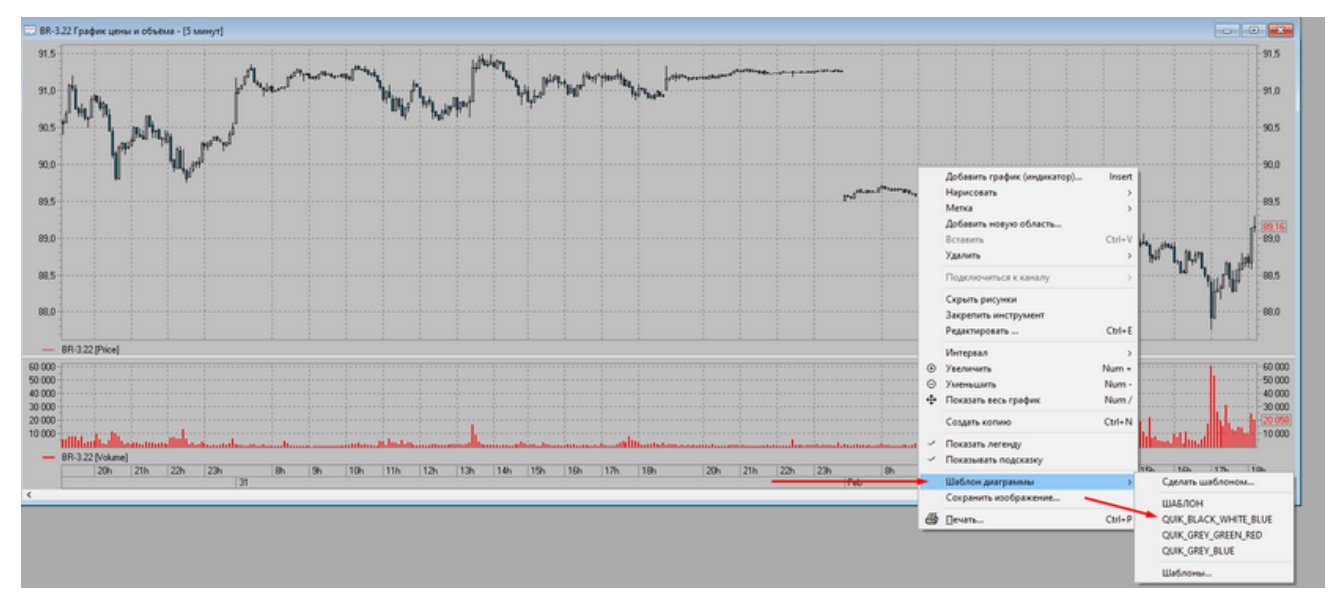

15. Нажимаем ПКМ на любом месте графика и выбираем "Редактировать"

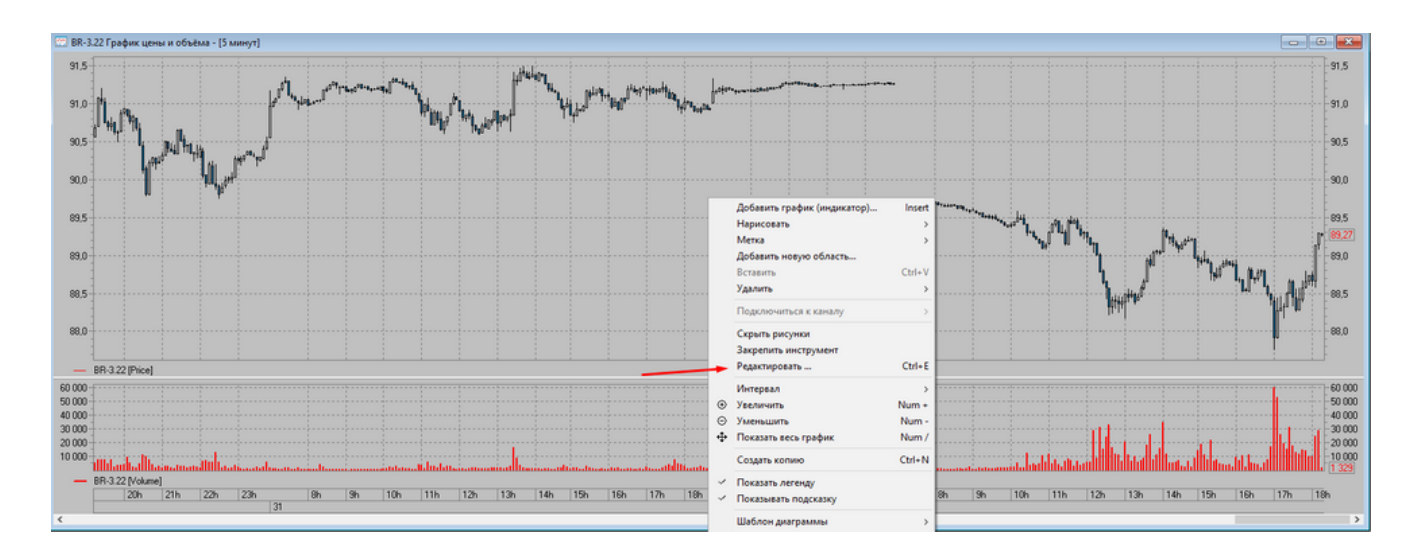

16. В появившемся окне слева в верхнем углу кликаем на название инструмента и ставим все галочки в разделе "Заявки". Нажимаем ОК

### Как открыть сделку

1. Нажимаем левой кнопкой мыши на графике (при этом у вас должны быть активны кнопки в верхнем меню. Они указаны на скрине ниже)

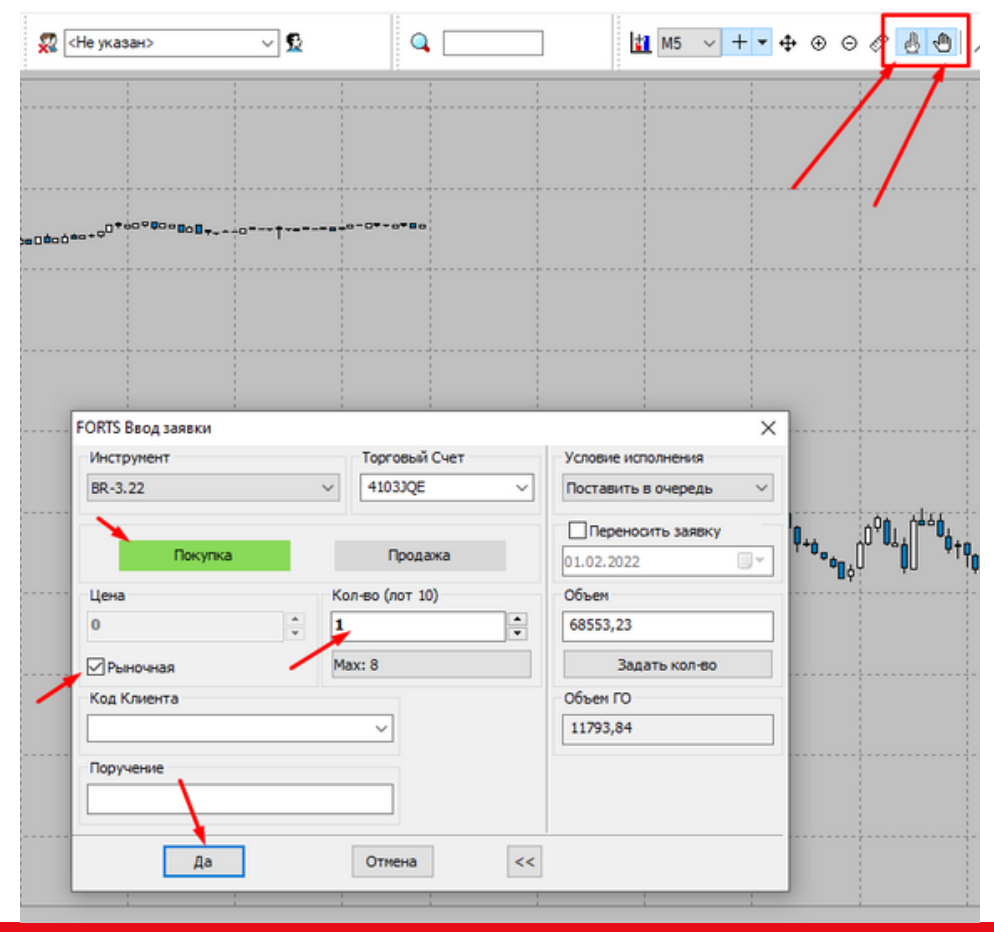

# 2. В появившемся окне выбираем тип заявки "покупка" или "продажа"

- 3. Пишем кол-во контрактов для покупки
- 4. Ставим галочку "Рыночная"

### 5. Нажимаем да и подтверждаем сделку

| FORTS Ввод заявки                                           | 1 |                                                                                                    |                           | $\times$             |
|-------------------------------------------------------------|---|----------------------------------------------------------------------------------------------------|---------------------------|----------------------|
| Инструмент<br>BR-3.22                                       |   | Торговый Счет                                                                                                    | Условие ист               | олнения<br>очередь V |
| Поку<br>Цена<br>0<br>У Рыночная<br>Код Клиента<br>Поручение | А | ие<br>Вы действительно желаете выполнити<br>"Вод заявки",<br>Класс: "FORTS",<br>Инструмент: "BR-3.22"?<br>Параметры транзакции:<br>Торговый Счет: 4103JQE<br>Рыночная Покупка<br>Цена: 0<br>Кол-во (лот 10): 1<br>Условие исполнения: Поставить в очер<br>Код Клиента:<br>Поручение:<br>ОК Отмена | Х<br>ь транзакцию<br>редь | ть заявку            |
| Да                                                          | 3 | Отмена <<                                                                                                    |                           |                      |

### 6. На графике отмечается ваша точка покупки

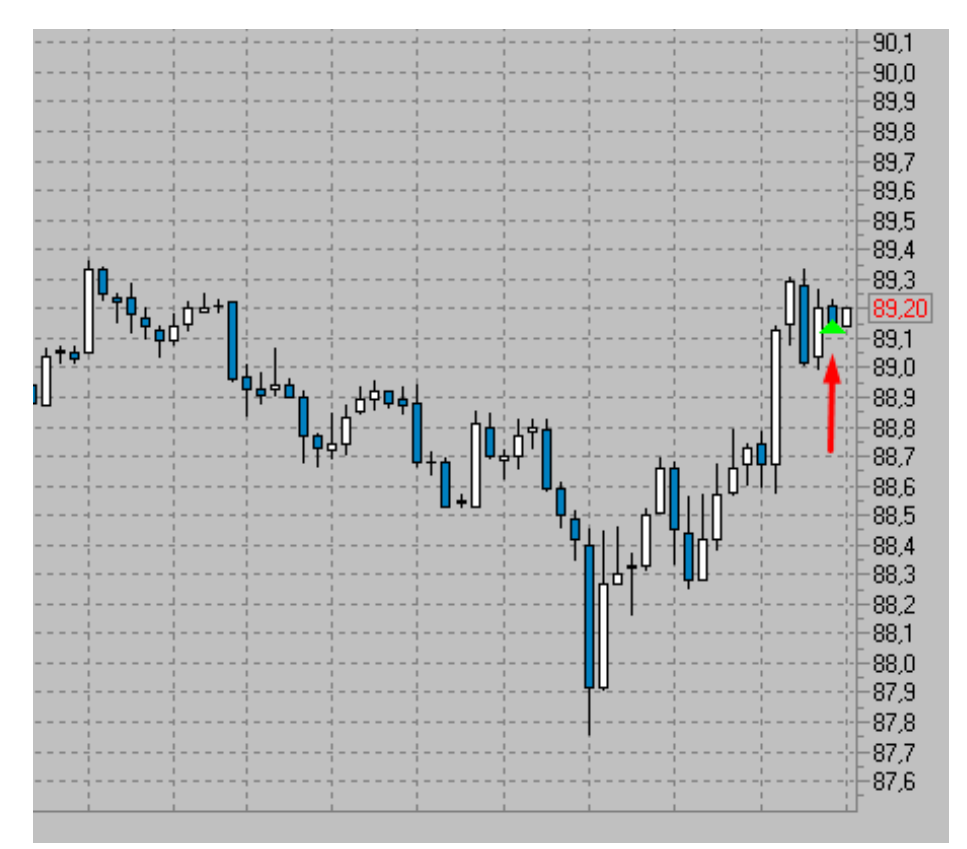